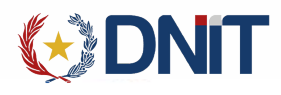

# Instructivo Mandato Electrónico v1.0

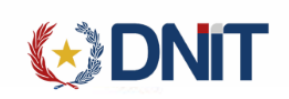

# Contenido

| 1. | Agregar Mandato     | . 3 |
|----|---------------------|-----|
| 2. | Gestionar Carpeta   | . 6 |
| 3. | Más datos           | . 8 |
| 4. | Modificar Solicitud | . 9 |
| 5. | Anular Solicitud    | 11  |
| 6. | Autorizar Solicitud | 11  |
| 7. | Ver Mandato         | 13  |

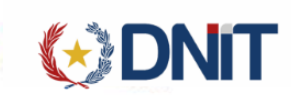

1. Agregar Mandato

Ingresamos al menú Aduana>>Gestión Mandato

| Gestión | de Mandato                        | ( <b>-</b>                                                                                               | 1.00 | <br>harmona |                      |                                                                               |                   |      |
|---------|-----------------------------------|----------------------------------------------------------------------------------------------------|------|-------------|----------------------|-------------------------------------------------------------------------------|-------------------|------|
| Gestión | de Declaración de Valor           |                                                                                                    |      |             |                      |                                                                               |                   |      |
| Gestión | de Leasing                        | The second second                                                                                        |      |             |                      |                                                                               |                   |      |
| Listado | de bancos                         |                                                                                                    |      |             |                      |                                                                               |                   | -010 |
|         |                                   |                                                                                                    |      |             |                      |                                                                               |                   |      |
|         |                                   | Institución                                                                                              |      |             |                      | Banco                                                                         |                   |      |
|         | DIRECCION                         | Institución<br>GENERAL DE MARINA MERCANTE                                                                |      |             | BANG                 | Banco<br>CO NACIONAL DE FOMEI                                                 | NTO               |      |
|         | DIRECCION                         | Institución<br>GENERAL DE MARINA MERCANTE<br>RIO DE INDUSTRIA Y COMERCIO                                 |      |             | BANG                 | Banco<br>CO NACIONAL DE FOMEI<br>CO NACIONAL DE FOMEI                         | OTO<br>OTO        |      |
|         | DIRECCION<br>MINISTEF<br>MINISTEF | Institución<br>GENERAL DE MARINA MERCANTE<br>RIO DE INDUSTRIA Y COMERCIO<br>RIO DE RELACIONES EXTERIORES |      |             | BANC<br>BANC<br>BANC | Banco<br>CO NACIONAL DE FOMEI<br>CO NACIONAL DE FOMEI<br>CO NACIONAL DE FOMEI | OTV<br>OTV<br>OTV |      |

Se listarán todos los registros de las Carpetas no anuladas asociadas al usuario

|                  |                         |                          |                            |                         |                                     |                                                 |                        | ÷                             | IMPORTADOR                                                                                                    |
|------------------|-------------------------|--------------------------|----------------------------|-------------------------|-------------------------------------|-------------------------------------------------|------------------------|-------------------------------|----------------------------------------------------------------------------------------------------|
| Carpeta Docume   | ntal Personas vinculada | as al Importador MRE     | Seprelad Mandato Declara   | ción de Valor Solicituc | I Logo Gestión Certificado Prorroga | Marina Mercante Inspección                      |                        | arhicat Issaniko/IHGA issanis | on an ann an Ann an Ann an Ann an Ann an Ann an Ann an Ann an Ann an Ann an Ann an Ann an Ann an Ann an Ann an |
| Inicio > Gestión | de Mandato              |                          |                            |                         |                                     |                                                 |                        |                               |                                                                                                    |
|                  |                         |                          |                            |                         | Listado de solicitudes de           | Mandato                                         |                        |                               |                                                                                                    |
|                  |                         |                          |                            |                         |                                     |                                                 |                        |                               | AGREGAR                                                                                                    |
|                  |                         |                          |                            |                         |                                     |                                                 |                        |                               |                                                                                                    |
| ∓Filtrar         | RUC Impo                | rtador: IMPORTADORA DE P | RUEBA Incluir Anulados: No | Fecha Creación: 0       | 11/08/2022 al 31/08/2022            |                                                 |                        |                               |                                                                                                    |
| Elegir           | Sol. Mandato            | Fecha Creación 🛩         | Nro. Autorización          | Ruc                     | Razon Social                        | Doc. Transporte (Manifiesto - Prefijo - Titulo) | Aduana                 | Estado                        | Usuario Carga                                                                                                  |
| 0                | 22DNAMAN000172B         | 31/08/2022 10:25:04      | 22DNAMAN000172B-000        | 1111111112              | DESPACHANTE DE PRUEBA               | 22PY000570R - 704 - BEL11082201                 | 704 - HOMOLOGACION 704 | Terminado                     | 9876543210                                                                                                    |
| 0                | 22DNAMAN000168G         | 29/08/2022 16:36:44      |                            | 1111111112              | DESPACHANTE DE PRUEBA               | 22704MANI000627A - 704 - 22TIT260801            | 704 - HOMOLOGACION 704 | Pendiente Empresa             | 9876543210                                                                                                    |
| 0                | 22DNAMAN000165D         | 27/08/2022 10:15:11      |                            | 1111111112              | DESPACHANTE DE PRUEBA               | 22704MANI000625V - BRSVD - BELFLU082604         | 704 - HOMOLOGACION 704 | Pendiente Empresa             | 9876543210                                                                                                    |
| 0                | 22DNAMAN000162A         | 22/08/2022 09:53:02      |                            | 1111111112              | DESPACHANTE DE PRUEBA               | 20PY000092Y - 704 - 011120H2                    | 704 - HOMOLOGACION 704 | Pendiente Empresa             | 9876543210                                                                                                    |
| 0                | 22DNAMAN000161W         | 19/08/2022 16:29:15      | 22DNAMAN000161W-000        | 3870120                 | CACAVELOS BENITEZ JUAN JOSE FELIX   | 22704MANI000550S - ARBAI - BELFLU072801         | 704 - HOMOLOGACION 704 | Terminado                     | 9876543210                                                                                                    |
| 0                | 22DNAMAN000160V         | 19/08/2022 16:20:24      | 22DNAMAN000160V-000        | 1111111112              | DESPACHANTE DE PRUEBA               | 22704MANI000577E - 704 - BEL070804              | 704 - HOMOLOGACION 704 | Terminado                     | 9876543210                                                                                                    |
| 0                | 22DNAMAN000158F         | 19/08/2022 16:14:05      | 22DNAMAN000158F-000        | 1111111112              | DESPACHANTE DE PRUEBA               | 22704MANI000563W - BRSVD - BELFLU072908         | 704 - HOMOLOGACION 704 | Terminado                     | 9876543210                                                                                                    |
| 0                | 22DNAMAN000157E         | 19/08/2022 16:00:33      | 22DNAMAN000157E-000        | 3870120                 | CACAVELOS BENITEZ JUAN JOSE FELIX   | 20PY000086R - 704 - 011120J2                    | 704 - HOMOLOGACION 704 | Terminado                     | 9876543210                                                                                                    |
| 0                | 22DNAMAN000156D         | 19/08/2022 15:13:31      | 22DNAMAN000156D-000        | 1111111112              | DESPACHANTE DE PRUEBA               | 21PY000045N - 704 - BEL001                      | 704 - HOMOLOGACION 704 | Terminado                     | 9876543210                                                                                                    |
| 0                | 22DNAMAN000155C         | 19/08/2022 11:53:55      | 22DNAMAN000155C-000        | 1111111112              | DESPACHANTE DE PRUEBA               | 22700MANI000003H - 700 - BE0701                 | 700 - HOMOLOGACION 700 | Terminado                     | 9876543210                                                                                                    |
| Reg por págin    |                         |                          |                            |                         |                                     |                                                 |                        |                               |                                                                                                    |
| 10               | 2                       |                          | ~                          |                         | « Anterior 1 2 3 Siguier            | nte »                                           |                        |                               |                                                                                                    |
| L                |                         |                          |                            |                         | Cant Reg.: 29                       |                                                 |                        |                               |                                                                                                    |

conectado:

En el lado derecho se encuentra el botón de "Agregar", que direcciona a una nueva pantalla para el registro.

| 😻 DNI I |  |  |
|---------|--|--|
|---------|--|--|

|    | Importación |
|----|-------------|
| 10 | importación |

|           |                     |           |                | Agregar         | Mandato Impo                    | ortación  |        |           |               |       |               |     |    |
|-----------|---------------------|-----------|----------------|-----------------|---------------------------------|-----------|--------|-----------|---------------|-------|---------------|-----|----|
| Usuario   | Carga:              | 987654321 | 10             |                 | Despa                           | chante: * |        |           |               |       |               | ~   |    |
| Aduana    | Destino: *          |           |                |                 | <ul> <li>Observation</li> </ul> | vaciones: |        |           |               |       |               |     |    |
| Docume    | entos de Transporte | 2:        |                |                 |                                 |           |        |           |               |       |               |     |    |
| Manifiest | to: *               |           |                | Prefijo: *      |                                 |           |        | Titulo: * |               |       |               |     |    |
|           |                     |           | •              |                 |                                 |           | ▼      |           |               |       |               | ▼   |    |
|           |                     |           |                |                 |                                 |           |        |           |               |       |               |     |    |
| Orden     | Nro. Carpeta        | Documento | Nro. Documento | Fecha Documento | País Origen                     | Estado    | Visado | Archivo   | Ingresado por | Fecha | Eliminado por | Fec | ha |
|           |                     |           |                | Sir             | n carpetas vinculadas           |           |        |           |               |       |               |     |    |
|           |                     |           |                |                 | Guardar                         |           |        |           |               |       |               |     | _  |

El Despachante/Importador es obligatorio cargar, y los Datos Opcionales: Aduana Destino y de acuerdo a la aduana seleccionada y el importador conectado o seleccionado, recupera todos los manifiestos o tránsitos a Zona Franca generados 15 días atrás

| ón                                      |                    |     |                 |                   |          |                  |           |                                    |       |                |     |  |
|-----------------------------------------|--------------------|-----|-----------------|-------------------|----------|------------------|-----------|------------------------------------|-------|----------------|-----|--|
|                                         |                    |     | Agregar M       | andato Imp        | ortación |                  |           |                                    |       |                |     |  |
| Usuario Carga:                          | 9876543210         |     |                 | Despachante: *    |          |                  | 111111111 | 1111111112 - DESPACHANTE DE PRUEBA |       |                |     |  |
| Aduana Destino: *                       | HOMOLOGACION 704 - | 704 | ▼               | Observaciones:    |          | datos de pruebas |           |                                    |       |                |     |  |
| Documentos de Transpor<br>Manifiesto: * | te:                |     | Prefijo: *      |                   |          |                  | Titulo: * |                                    |       |                |     |  |
|                                         |                    |     |                 |                   |          | ▼                |           |                                    |       |                | •   |  |
|                                         |                    | _   | Fecha Documento | País Origen       | Estado   | Visado           | Archivo   | Ingresado por                      | Fecha | Eliminado nor  | Fer |  |
| 22704MANI000613S                        |                    | ^   | Sin ca          | rpetas vinculadas | Littudo  | 13000            | Archivo   | ingressido por                     | reena | Linning of Por |     |  |
| 22704MANI000615U                        |                    |     |                 |                   |          |                  |           |                                    |       |                |     |  |
| 22704MANI000620Z                        |                    |     |                 | Guardar           |          |                  |           |                                    |       |                |     |  |
| 22704MANI000624U                        |                    |     |                 |                   |          |                  |           |                                    |       |                |     |  |
| 22704MANI000625V                        |                    |     |                 |                   |          |                  |           |                                    |       |                |     |  |
| 22704MANI000626W                        |                    |     |                 |                   |          |                  |           |                                    |       |                |     |  |
|                                         |                    |     |                 |                   |          |                  |           |                                    |       |                |     |  |

También se puede cargar el número de manifiesto de manera Opcional:

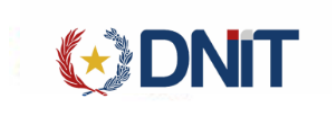

|                                                                                       |                               | Agregar N                     | 1andato Importa             | ación         |                      |                    |          |               |      |
|---------------------------------------------------------------------------------------|-------------------------------|-------------------------------|-----------------------------|---------------|----------------------|--------------------|----------|---------------|------|
| Usuario Carga:                                                                        | 9876543210                    |                               | Despachar                   | inte: *       | 11111111             | 12 - DESPACHANTE D | E PRUEBA |               | ~    |
|                                                                                       |                               |                               |                             |               |                      |                    |          |               |      |
| Aduana Destino: *                                                                     | HOMOLOGACION 704 - 704        | V                             | Observacio                  | iones:        | datos o              | le pruebas         |          |               |      |
| Aduana Destino: *<br>Documentos de Transpor                                           | HOMOLOGACION 704 - 704        | v                             | Observacio                  | iones:        | datos o              | de pruebas         |          |               |      |
| Aduana Destino: *<br>Documentos de Transpor<br>Manifiesto: *                          | HOMOLOGACION 704 - 704        | Prefijo: *                    | Observacio                  | iones:        | datos o              | le pruebas         |          |               |      |
| Aduana Destino: *<br>Documentos de Transpor<br>Manifiesto: *                          | HOMOLOGACION 704 - 704<br>te: | Prefijo: *                    | Observacio                  | iones:        | datos o              | le pruebas         |          |               | •    |
| Aduana Destino: *<br>Documentos de Transpor<br>Manifiesto: *<br>22704MANI000642U      | HOMOLOGACION 704 - 704<br>te: | Prefijo: *                    | Observacio                  | iones:        | datos o              | le pruebas         |          |               | ▼    |
| Aduana Destino: *<br>Documentos de Transpor<br>Manifiesto: *<br>22704MANI000642U<br>c | HOMOLOGACION 704 - 704<br>te: | Prefijo: *<br>Fecha Documento | Observacio<br>País Origen E | Estado Visado | datos o<br>Titulo: * | le pruebas         | Fecha    | Eliminado por | Fect |

## al seleccionar el manifiesto, recupera los datos del prefijo y título/s.

portación

|         |                      |           |                  | Agregar M       | andato Imp        | ortación  |        |                                     |       |
|---------|----------------------|-----------|------------------|-----------------|-------------------|-----------|--------|-------------------------------------|-------|
| Usuari  | o Carga:             | 98765432  | 10               |                 | Despa             | chante: * |        | 11111111112 - DESPACHANTE DE PRUEBA | ~     |
| Aduar   | a Destino: *         | HOMOLOG   | GACION 704 - 704 |                 | Obser             | vaciones: |        | datos de pruebas                    |       |
| Docum   | nentos de Transporte |           |                  |                 |                   |           |        |                                     |       |
| Manifie | esto: *              |           |                  | Prefijo: *      |                   |           |        | Titulo: *                           |       |
| 22704   | MANI000642U          |           |                  | 704             |                   |           | ▼      |                                     |       |
|         |                      |           |                  |                 |                   |           |        |                                     |       |
| Orden   | Nro. Carpeta         | Documento | Nro. Documento   | Fecha Documento | País Origen       | Estado    | Visado |                                     | Fecha |
|         |                      |           |                  | Sin ca          | rpetas vinculadas |           |        | BEL010901                           |       |
|         |                      |           |                  |                 |                   |           |        | BEL010902                           |       |
|         |                      |           |                  |                 | Guardar           |           |        | BEL010903                           |       |
|         |                      |           |                  |                 |                   |           |        | BEL010904                           |       |

Al seleccionar el titulo habilita el botón "Guardar".

portación

|                       |           |                  | Agregar M       | andato Impo        | ortación  |        |           |                    |          |               |       |
|-----------------------|-----------|------------------|-----------------|--------------------|-----------|--------|-----------|--------------------|----------|---------------|-------|
| Usuario Carga:        | 98765432  | 210              |                 | Despa              | chante: * |        | 111111111 | 12 - DESPACHANTE D | E PRUEBA |               | ~     |
| Aduana Destino: *     | HOMOLO    | GACION 704 - 704 | v               | Obser              | vaciones: |        | datos d   | le pruebas         |          |               |       |
| Documentos de Transpo | rte:      |                  |                 |                    |           |        |           |                    |          |               |       |
| Manifiesto: *         |           |                  | Prefijo: *      |                    |           |        | Titulo: * |                    |          |               |       |
| 22704MANI000642U      |           | ▼                | 704             |                    |           | ▼      | BEL010901 |                    |          |               | •     |
|                       |           |                  |                 |                    |           |        |           |                    |          |               |       |
| Orden Nro. Carpeta    | Documento | Nro. Documento   | Fecha Documento | País Origen        | Estado    | Visado | Archivo   | Ingresado por      | Fecha    | Eliminado por | Fecha |
|                       |           |                  | Sin ca          | arpetas vinculadas |           |        |           |                    |          |               |       |
|                       |           |                  |                 |                    |           |        |           |                    |          |               |       |

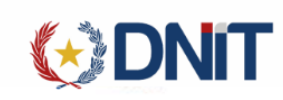

Al guardar la solicitud genera el identificador y habilita el botón "Gestionar Carpetas":

|                                                                                                    |          |                  | Modificar N            | 1andato Importación |   |                                 |                       |       |  |   |
|----------------------------------------------------------------------------------------------------|----------|------------------|------------------------|---------------------|---|---------------------------------|-----------------------|-------|--|---|
| Mandato:                                                                                             | 22DNAM   | AN000174D        |                        | Fecha creacion:     |   | 01/09/2022 13:02:00             |                       |       |  |   |
| Usuario Carga:                                                                                       | 98765432 | 10               |                        | Despachante: *      |   | 1111111111                      | 12 - DESPACHANTE DE P | RUEBA |  | ~ |
|                                                                                                    |          |                  |                        |                     |   |                                 |                       |       |  |   |
| Aduana Destino: *                                                                                    | HOMOLOG  | 5ACION 704 - 704 |                        | Observaciones:      |   | DATOS                           | DE PRUEBAS            |       |  |   |
| Aduana Destino: *<br>Documentos de Transpo                                                           | HOMOLOG  | SACION 704 - 704 | v                      | Observaciones:      |   | DATOS                           | DE PRUEBAS            |       |  |   |
| Aduana Destino: *<br>Documentos de Transpo<br>Manifiesto: *                                          | HOMOLOG  | 5ACION 704 - 704 | ▼<br>Prefijo: *        | Observaciones:      |   | DATOS                           | DE PRUEBAS            |       |  |   |
| Aduana Destino: *<br>Documentos de Transpo<br>Manifiesto: *<br>22704MANI/000642U                     | HOMOLOG  | 5ACION 704 - 704 | ▼<br>Prefijo: *<br>704 | Observaciones:      | ▼ | DATOS<br>Titulo: *<br>BEL010901 | DE PRUEBAS            |       |  | ▼ |
| Aduana Destino: *<br>Documentos de Transpo<br>Manifieto: *<br>22704MANI000542U<br>Gestionar Carpetas | HOMOLOG  | SACION 704 - 704 | Prefijo: * 704         | Observaciones:      | ▼ | DATOS<br>Titulo: *<br>BEL010901 | DE PRUEBAS            |       |  | • |

Se puede vincular una carpeta desde esa pantalla o desde la gestión.

 Gestionar Carpeta Al dar clic en el botón "Gestionar Carpeta", desde la pantalla "Modificar Solicitud"

|           |                                  | Modificar N                                                     | 1andato Imp                                                                                           | ortación                                                                                                    |                                                                                                    |                                                                                                    |                                                                                                    |                                                                                                    |                                                                                                    |                                                                                                    |
|-----------|----------------------------------|-----------------------------------------------------------------|----------------------------------------------------------------------------------------------------|----------------------------------------------------------------------------------------------------|----------------------------------------------------------------------------------------------------|----------------------------------------------------------------------------------------------------|----------------------------------------------------------------------------------------------------|----------------------------------------------------------------------------------------------------|----------------------------------------------------------------------------------------------------|----------------------------------------------------------------------------------------------------|
| 22DNAMA   | N000175E                         |                                                                 | Fecha                                                                                                 | creacion:                                                                                                    |                                                                                                    | 02/09/2                                                                                                    | 022 12:14:00                                                                                                    |                                                                                                    |                                                                                                    |                                                                                                    |
| 987654321 | 0                                |                                                                 | Despa                                                                                                 | chante: *                                                                                                    |                                                                                                    | 1111111111                                                                                                    | 2 - DESPACHANTE DE                                                                                                    | PRUEBA                                                                                                    |                                                                                                    | ~                                                                                                    |
| HOMOLOGA  | ACION 704 - 704                  | V                                                               | Observ                                                                                                | /aciones:                                                                                                    |                                                                                                    | DATOS                                                                                                    | DE PRUEBAS                                                                                                    |                                                                                                    |                                                                                                    |                                                                                                    |
| rte:      |                                  |                                                                 |                                                                                                    |                                                                                                    |                                                                                                    |                                                                                                    |                                                                                                    |                                                                                                    |                                                                                                    |                                                                                                    |
|           |                                  | Prefijo: *                                                      |                                                                                                    |                                                                                                    |                                                                                                    | Titulo: *                                                                                                    |                                                                                                    |                                                                                                    |                                                                                                    |                                                                                                    |
|           | •                                | ARBAI                                                           |                                                                                                    |                                                                                                    | ▼                                                                                                    | BELFLU090                                                                                                    | 202                                                                                                    |                                                                                                    |                                                                                                    | ▼                                                                                                    |
| -         |                                  |                                                                 |                                                                                                    |                                                                                                    |                                                                                                    |                                                                                                    |                                                                                                    |                                                                                                    |                                                                                                    |                                                                                                    |
|           |                                  |                                                                 |                                                                                                    |                                                                                                    |                                                                                                    |                                                                                                    |                                                                                                    |                                                                                                    |                                                                                                    |                                                                                                    |
|           | 22DNAMA<br>987654321<br>номособи | 22DNAMAN000175E<br>9876543210<br>HOMOLOGACION 704 - 704<br>rte: | Modificar N<br>22DNAMAN000175E<br>9876543210<br>HOMOLOGACION 704 - 704<br>rte:<br>Prefijo: *<br>ARBAI | Modificar Mandato Imp<br>22DNAMAN000175E Fecha<br>9876543210 Despa<br>HOMOLOGACION 704 - 704 V Observ<br>rte:<br>Prefijo: *<br>ARBAI | Modificar Mandato Importación<br>22DNAMAN000175E Fecha creacion:<br>9876543210 Despachante: •<br>HOMOLOGACION 704 - 704 V Observaciones:<br>rte:<br>Prefijo: *<br>ARBAI | Modificar Mandato Importación          22DNAMAN000175E       Fecha creacion:         9876543210       Despachante: •         HOMOLOGACION 704 - 704       Observaciones:         rte:       Prefijo: •         ABBAI       ▼ | Modificar Mandato Importación          22DNAMAN000175E       Fecha creacion:       02/09/2         9876543210       Despachante: *       111111111         HOMOLOGACION 704 - 704       V       Observaciones:       DATOS I         rte:       Prefijo: *       Titulo: *       BELFLU090 | Modificar Mandato Importación         22DNAMAN000175E       Fecha creacion:       02/09/2022 12:14:00         9876543210       Despachante: *       1111111112 - DESPACHANTE DEL         HOMOLOGACION 704 - 704       V       Observaciones:       DATOS DE PRUEBAS         rte:       Prefijo: *       Titulo: *       BELFLU090202 | Modificar Mandato Importación         22DNAMAN000175E       Fecha creacion:       02/09/2022 12:14:00         9876543210       Despachante: *       1111111112- DESPACHANTE DE PRUEBA         HOMOLOGACION 704 - 704       ▼       Observaciones:       DATOS DE PRUEBAS         rte: | Modificar Mandato Importación         22DNAMAN000175E       Fecha creacion:       02/09/2022 12:14:00         9876543210       Despachante: *       1111111112 - DESPACHANTE DE PRUEBA         HOMOLOGACION 704 - 704       Observaciones:       DATOS DE PRUEBAS         rte:       Prefijo: *       Titulo: *         REBAI       Titulo: *       BELFLU090202 |

Guardar

Desde la gestión se debe seleccionar la solicitud, y habilita el botón "Gestionar Carpeta"

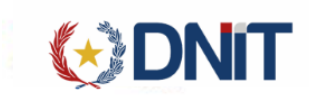

Inicio > Gestión de Mandato

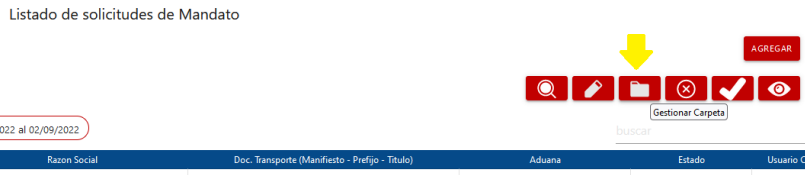

G IMPORTADOR

|                    |                 |                     |                     |             | 003/00/2022 di 02/03/2022         |                                                 |                        |                   |               |
|--------------------|-----------------|---------------------|---------------------|-------------|-----------------------------------|-------------------------------------------------|------------------------|-------------------|---------------|
| Elegir             | Sol. Mandato    | Fecha Creación 🛩    | Nro. Autorización   | Ruc         | Razon Social                      | Doc. Transporte (Manifiesto - Prefijo - Titulo) | Aduana                 | Estado            | Usuario Carga |
| •                  | 22DNAMAN000175E | 02/09/2022 12:14:47 |                     | 11111111112 | DESPACHANTE DE PRUEBA             | 22704MANI000648D - ARBAI - BELFLU090202         | 704 - HOMOLOGACION 704 | Pendiente Empresa | 9876543210    |
| 0                  | 22DNAMAN000174D | 01/09/2022 13:02:46 |                     | 11111111112 | DESPACHANTE DE PRUEBA             | 22704MANI000642U - 704 - BEL010901              | 704 - HOMOLOGACION 704 | Pendiente Empresa | 9876543210    |
| 0                  | 22DNAMAN000172B | 31/08/2022 10:25:04 | 22DNAMAN000172B-000 | 11111111112 | DESPACHANTE DE PRUEBA             | 22PY000570R - 704 - BEL11082201                 | 704 - HOMOLOGACION 704 | Terminado         | 9876543210    |
| 0                  | 22DNAMAN000168G | 29/08/2022 16:36:44 |                     | 11111111112 | DESPACHANTE DE PRUEBA             | 22704MANI000627A - 704 - 22TIT260801            | 704 - HOMOLOGACION 704 | Pendiente Empresa | 9876543210    |
| 0                  | 22DNAMAN000165D | 27/08/2022 10:15:11 |                     | 11111111112 | DESPACHANTE DE PRUEBA             | 22704MANI000625V - BRSVD - BELFLU082604         | 704 - HOMOLOGACION 704 | Pendiente Empresa | 9876543210    |
| 0                  | 22DNAMAN000162A | 22/08/2022 09:53:02 |                     | 11111111112 | DESPACHANTE DE PRUEBA             | 20PY000092Y - 704 - 011120H2                    | 704 - HOMOLOGACION 704 | Pendiente Empresa | 9876543210    |
| 0                  | 22DNAMAN000161W | 19/08/2022 16:29:15 | 22DNAMAN000161W-000 | 3870120     | CACAVELOS BENITEZ JUAN JOSE FELIX | 22704MANI000550S - ARBAI - BELFLU072801         | 704 - HOMOLOGACION 704 | Terminado         | 9876543210    |
| 0                  | 22DNAMAN000160V | 19/08/2022 16:20:24 | 22DNAMAN000160V-000 | 11111111112 | DESPACHANTE DE PRUEBA             | 22704MANI000577E - 704 - BEL070804              | 704 - HOMOLOGACION 704 | Terminado         | 9876543210    |
| 0                  | 22DNAMAN000158F | 19/08/2022 16:14:05 | 22DNAMAN000158F+000 | 11111111112 | DESPACHANTE DE PRUEBA             | 22704MANI000563W - BRSVD - BELFLU072908         | 704 - HOMOLOGACION 704 | Terminado         | 9876543210    |
| 0                  | 22DNAMAN000157E | 19/08/2022 16:00:33 | 22DNAMAN000157E-000 | 3870120     | CACAVELOS BENITEZ JUAN JOSE FELIX | 20PY000086R - 704 - 011120J2                    | 704 - HOMOLOGACION 704 | Terminado         | 9876543210    |
| Reg por pági<br>10 | ina             |                     | ~                   |             | < Anterior 1 2 3 Siguient         | 2 »                                             |                        |                   |               |

# Redirige a la Gestión de Vincular Carpeta:

|                    |                    |                          |                 |              |                      |              |                        |                 |                 |               |           |                     |              | G IMPORTADO      |
|--------------------|--------------------|--------------------------|-----------------|--------------|----------------------|--------------|------------------------|-----------------|-----------------|---------------|-----------|---------------------|--------------|------------------|
| Carpeta Documen    | tal Personas vincu | ladas al Importador MRE  | Seprelad        | Mandato      | Declaración de Valor | Solicitud Lo | go Gestión Certificado | Prorroga N      | /larina Mercant | e Inspección  | Consultas |                     |              |                  |
| Inicio > Gestión d | e Mandato          | 03/08/2022 al 02/09/2022 | )               |              |                      |              | Vincula                | r Carpeta       |                 |               |           |                     |              |                  |
|                    |                    |                          | Nro. Ca         | rpeta        |                      |              |                        | Referencia      |                 |               |           | Fecha Publicación 👻 | buscar       | Usuario Creación |
|                    | 22DNADOC000174U    |                          |                 |              |                      |              | REF020901              |                 |                 |               |           | 02/09/2022 12:09:48 |              | 9876543210       |
|                    |                    |                          |                 |              |                      |              | DOCUMENTOS DE CARPETA  | 22DNADOC000174L | 1               |               |           |                     |              |                  |
|                    | Referencia         |                          |                 | Documer      | nto                  |              | Mon                    | eda             | Monto           | País Origen   | Visado    | Solicitud Vinculada | Operacione   | 25               |
|                    | 878954564          | FACTURA COMERCIAL        |                 |              |                      |              | DOLAR ESTADOUNIDE      | ENSE            | 1.000           | BRASIL        | No        |                     | $\checkmark$ |                  |
|                    | BELFLU090202       | DOCUMENTO DE TRANSPOR    | TE / GUIA AERE/ | A / CONOCIMI | IENTO / BL           |              |                        |                 | 0,00            | NUEVA ZELANDA | No        |                     | $\checkmark$ |                  |
| +                  | 22DNADOC000173T    |                          |                 |              |                      |              | REFBEL01               |                 |                 |               |           | 01/09/2022 14:09:07 |              | 9876543210       |
| +                  | 22DNADOC000171R    |                          |                 |              |                      |              | REF010901              |                 |                 |               |           | 01/09/2022 14:09:51 |              | 9876543210       |
| +                  | 22DNADOC000172S    |                          |                 |              |                      |              | REF010901              |                 |                 |               |           | 01/09/2022 14:09:37 |              | 9876543210       |
| +                  | 22DNADOC000168A    |                          |                 |              |                      |              | BELU310801             |                 |                 |               |           | 31/08/2022 15:08:43 |              | 9876543210       |
| +                  | 22DNADOC000164T    |                          |                 |              |                      |              | BEL310802              |                 |                 |               |           | 31/08/2022 14:08:29 |              | 9876543210       |
| +                  | 22DNADOC000145S    |                          |                 |              |                      |              | REF300801              |                 |                 |               |           | 31/08/2022 14:08:05 |              | 9876543210       |
| +                  | 22DNADOC000156U    |                          |                 |              |                      |              | АААААААААААА           | АААААА          |                 |               |           | 31/08/2022 12:08:59 |              | 9876543210       |
| +                  | 22DNADOC000160P    |                          |                 |              |                      |              | BEL31082022            |                 |                 |               |           | 31/08/2022 10:08:33 |              | 9876543210       |
| +                  | 22DNADOC000147U    |                          |                 |              |                      |              | 30082022HE001          |                 |                 |               |           | 30/08/2022 09:08:44 |              | 9876543210       |

« Anterior 1 2 3 4 Siquiente »

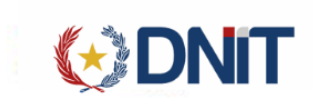

Recupera las carpetas generadas en 30 días atrás a la fecha, y debe seleccionar los documentos. El documento de transporte es obligatorio y el nombre debe coincidir con el título de la solicitud si es que fue cargado:

| Documental     | Personas vinculadas al Importador | MRE Seprelad | Mandato | Declaración de Valor | Solicitud | Logo | Gestión Certificado | Promoga | Marina Mercante | Inspección | Consultas           | ne ser construction point of the ones. |
|----------------|-----------------------------------|--------------|---------|----------------------|-----------|------|---------------------|---------|-----------------|------------|---------------------|----------------------------------------|
| iestiön de Mar | Fecha: 03/08/2022 al 02/09/2      | 2022         |         |                      |           |      | Vincular            | Carpe   | ta              |            |                     |                                        |
|                |                                   |              |         |                      |           |      |                     |         |                 |            |                     | büscar                                 |
|                |                                   | Nro. Carpeta |         |                      |           |      | Referencia          |         |                 |            | Fecha Publicación 🛩 | Usuario Creación                       |
|                | 22DNADOC000174U                   |              |         | REF020901            |           |      |                     |         |                 |            | 02/09/2022 12:09:48 | 9876543210                             |
|                | 22DNADOC000173T                   |              |         | REFBEL01             |           |      |                     |         |                 |            | 01/09/2022 14:09:07 | 9676543210                             |
|                | 22DNADOC000171R                   |              |         | REF010901            |           |      |                     |         |                 |            | 01/09/2022 14:09:51 | 9876543210                             |
|                | 22DNADOC000172S                   |              |         | REF010901            |           |      |                     |         |                 |            | 01/09/2022 14:09:37 | 9876543210                             |
|                | 22DNADOC000168A                   |              |         | BELU310801           |           |      |                     |         |                 |            | 31/08/2022 15:08:43 | 9876543210                             |
|                | 22DNADOC000164T                   |              |         | BEL310602            |           |      |                     |         |                 |            | 31/08/2022 14:08:29 | 9876543210                             |
|                | 22DNADOC0001455                   |              |         | REF300801            |           |      |                     |         |                 |            | 31/08/2022 14:08:05 | 9876543210                             |
|                | 22DNADOC000156U                   |              |         | AAAAAAAAAAA          | aaaaaaaa  |      |                     |         |                 |            | 31/08/2022 12:08:59 | 9676543210                             |
|                | 22DNADOC000160P                   |              |         | BEL31082022          |           |      |                     |         |                 |            | 31/08/2022 10:08:33 | 9876543210                             |
|                | 33DN(A DOC 0001 470               |              |         | 30082022HE001        |           |      |                     |         |                 |            | 30/08/2022 09:08:44 | 9876543210                             |

Si no coincide el sistema no le permitirá vincular, y emitirá el siguiente mensaje:

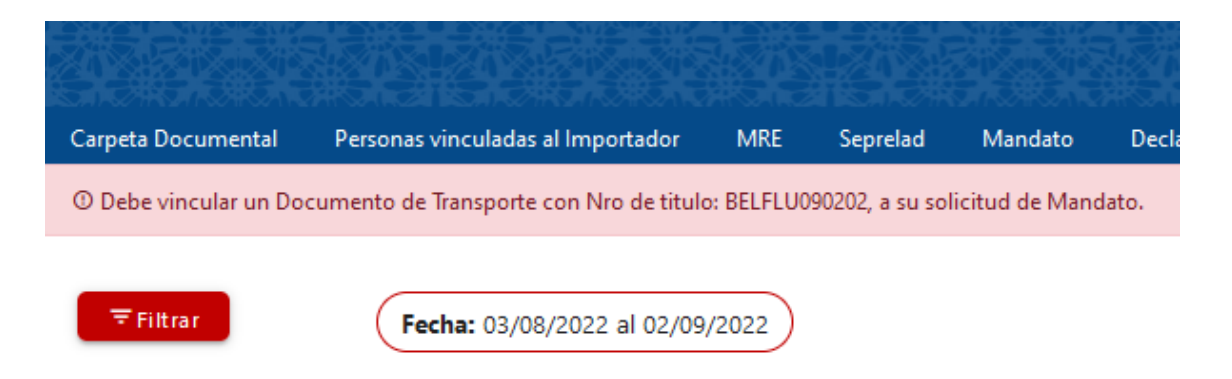

Si coincide ya Vincula de forma exitosa los documentos seleccionados.

3. Más datos

Al seleccionar una solicitud habilita la opción "Consultar", donde se visualiza todos los datos de la solicitud, Documentos, Eventos y Comentarios.

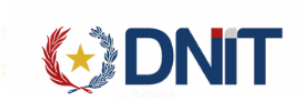

|                              |                                          | Cons                 | ultar Manda                 | to Importaci  | ón            |                           |                 |                                 |
|------------------------------|------------------------------------------|----------------------|-----------------------------|---------------|---------------|---------------------------|-----------------|---------------------------------|
| Mandato:                     | 22DNAMAN000175E                          |                      |                             | Fecha creacio | in:           | 02/09/2022 12:14          | :00             |                                 |
| Despachante:                 | 1111111112 - DESPACHANTE DE PRUEE        | А                    | ×                           | Importador:   |               | 9876543210                |                 | ~                               |
| Observaciones:               | DATOS DE PRUEBAS                         |                      |                             | Usuario Carg  | a:            | 9876543210                |                 |                                 |
| Fecha Modificacion:          | 02/09/2022 12:14:00                      |                      |                             | Fecha Vencim  | iiento:       |                           |                 |                                 |
| Despacho:                    |                                          |                      |                             | Autorizacion  |               |                           |                 |                                 |
| Documentos de Trans          | porte:                                   |                      |                             |               |               |                           |                 |                                 |
| Manifiesto:                  |                                          | Prefijo:             |                             |               |               | Titulo:                   |                 |                                 |
| 22704MANI000648D             | ▼                                        | ARBAI                |                             |               |               | BELFLU090202              |                 | Ψ.                              |
| Nro Carpeta<br>Observación:* | PRUEBAS MANDATO                          |                      |                             | Referencia    | REF02090      |                           |                 |                                 |
| rden Nro. Carpeta            | Documento                                | Nr<br>Docur          | o. Fecha<br>nento Documento | Pals Origan   | Estado Visado | ) Moneda                  | Importe Archivo | Ingresado por                   |
| 1 22DNADOC000174U FAC        | TURA COMERCIAL                           | 8789545              | 64 02/09/2022               | BRASIL        | Activo No     | DOLAR ESTADOUNIDENSE      | 1000 💿          | 9876543210 - IMPORTADORA DE PRU |
| 2 22DNADOC000174U DOC        | UMENTO DE TRANSPORTE / GUIA AEREA / CONC | CIMIENTO / BL BELFLU | 090202 02/09/2022           | NUEVA ZELANDA | Activo No     | -                         | - 💿             | 9876543210 - IMPORTADORA DE PRU |
| C                            |                                          |                      | - Anterior 1                | Siguiente =   |               |                           |                 | ;                               |
|                              |                                          |                      | Event                       | tos           |               |                           |                 |                                 |
| Fecha                        | Evento                                   |                      | Duración C                  | alendario     |               |                           | Usuario         |                                 |
| 2022-09-02 12:14:47.         | ) Pendiente Empresa                      | -                    |                             |               | 98765432      | 10 - IMPORTADORA DE PRUEB | A               |                                 |
|                              |                                          |                      | Coment                      | arios         |               |                           |                 |                                 |
| Fecha                        | Comentario                               |                      | Duración (                  | Calendario    |               |                           | Usuario         |                                 |
| 2022-09-02 12-14-47 (        | DATOS DE PRIJERAS                        |                      |                             |               | 0876542       | 10 - IMPORTADORA DE PRUE  |                 |                                 |

4. Modificar Solicitud

Al seleccionar una solicitud en estado 'Pendiente' habilita la opción "Modificar", que despliega una pantalla en donde puede modificar la aduana, manifiesto, prefijo y título.

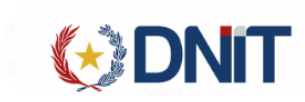

22DNADOC000174U FACTURA COMERCIAL

2

<

nicio > Gestión de Mandato

- IMPORTADOR

Listado de solicitudes de Mandato (RUC Importador: IMPORTADORA DE PRUEBA) (Incluir Anulados: NO) (Fecha Creación: 03/08/2022 al 02/09/2022) Nro. Autoriza oc. Transpo esto - Prefijo - Ti 0648D - ARBAJ - BELFLUO . DESPACHANTE DE PRUEE 0 22DNAMAN000174D 01/09/2022 13:02:46 11111111112 DESPACHANTE DE PRUEBA 22704MANI000642U - 704 - BEL010901 704 - HOMOLOGACION 704 9876543210 Pendiente Empresa 0 22PY000570R - 704 - BEL11082201 22DNAMAN000172B 31/08/2022 10:25:04 22DNAMAN0001728-000 11111111111 DESPACHANTE DE PRUEBA 704 - HOMOLOGACION 704 Terminado 9876543210 0 22DNAMAN000168G 29/08/2022 16:36:44 111111111112 DESPACHANTE DE PRUEBA 22704MAN/000627A - 704 - 22707260801 704 - HOMOLOGACION 704 Pendiente Empresi 9876543210 0 22DNAMAN000165D 27/08/2022 10:15:11 111111111112 DESPACHANTE DE PRUEBA 22704MANI000625V - BRSVD - BELFLU082604 704 - HOMOLOGACION 704 Pendiente Em 9876543210 0 11111111112 DESPACHANTE DE PRUEBA 20PV000092Y - 704 - 011120H2 704 - HOMOLOGACION 704 22DNAMAN000162A 22/08/2022 09:53:02 nte Emp 9876543210 0 22DNAMAN000161W 19/08/2022 16:29:15 22DNAMAN000161W-000 3870120 CACAVELOS BENITEZ JUAN JOSE FELIX 22704MANI0005505 - ARBAI - BELFLU072801 704 - HOMOLOGACION 704 9876543210 0 22DNAMAN000160V-000 111111111112 704 - HOMOLOGACION 704 DESPACHANTE DE PRUEBA 22704MANI000577E - 704 - BEL070804 9876543210 22DNAMAN000160V 19/08/2022 16:20:24 Terminado 0 22DNAMAN000158F 19/08/2022 16:14:05 22DNAMAN000158F-000 11111111112 DESPACHANTE DE PRUEBA 22704MANI000563W - BRSVD - BELFLU072908 704 - HOMOLOGACION 704 Terminado 9876543210 0 22DNAMAN000157E 19/08/2022 16:00:33 22DNAMAN000157E-000 3870120 CACAVELOS BENITEZ JUAN JOSE FELIX 20PV000086R - 704 - 011120/2 704 - HOMOLOGACION 704 9876543210 1 2 3 Siguiente » Cant Reg: 29 Importación Modificar Mandato Importación Mandato Fecha creacion: 22DNAMAN000175E 02/09/2022 12:14:00 Usuario Carga: Despachante: \* 11111111112 - DESPACHANTE DE PRUEBA 9876543210 HOMOLOGACION 704 - 704 Aduana Destino: \* Observaciones: DATOS DE PRUEBAS Documentos de Transporte: Manifiesto: \* Prefijo: Titulo: \* 22704MANI000648D • ARRAI • RELEU 1090202 Gestionar Carpetas 22DNADOC000174U REF020901 Nro Carpeta Referencia PRUEBAS MANDATO Observación:\* Nro. Carpeta Documento País Origen Estado Visado Archivo Fecha den

Si se modifica el título, se debe vincular el documento de transporte que corresponda al título ya que al momento de autorizar no le va permitir porque no coincide el título con el documento vinculado.

« Anterior 1

878954564

22DNADOC000174U DOCUMENTO DE TRANSPORTE / GUIA AEREA / CONOCIMIENTO / BL BELFLU090202 02/09/2022 NUEVA ZELANDA Activo No

02/09/2022 BRASIL

Activo No

9876543210 - IMPORTADORA DE PRUEBA 02/09/2022 12:12:47

9876543210 - IMPORTADORA DE PRUEBA 02/09/2022 12:13:39

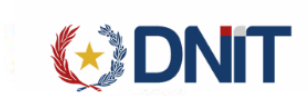

### 5. Anular Solicitud

Al seleccionar una solicitud en estado 'Pendiente' habilita la opción "Anular".

|               |                           |                         |                         |                             |                                   | Usuano: 98/654321               | 0   KUC 9876543210    | Noad: []bosseaptestnoad34]   Fecha: 02/09/2022 | 15:39:39   Build Front 709   Build   | Rest 1050 <u>Certar sesto</u> |
|---------------|---------------------------|-------------------------|-------------------------|-----------------------------|-----------------------------------|---------------------------------|-----------------------|------------------------------------------------|--------------------------------------|-------------------------------|
|               |                           |                         |                         |                             |                                   |                                 |                       |                                                | •                                    | IMPORTADOR                    |
| Carpeta Docu  | mental Personas vinculada | s al Importador MRE     | Seprelad Mandato Dec    | laración de Valor Solicitud | Logo Gestión Certificado Pror     | roga Marina Mercante Inspección | Consultas L           | easing                                         | NOTING ALL ISON PROPERTY AND A NOTIN | SATING ALL INSTITUTION        |
| Inicio > Gest | ión de Mandato            |                         |                         |                             |                                   |                                 |                       |                                                |                                      |                               |
|               |                           |                         |                         |                             | Listado de solicitudes            | de Mandato                      |                       |                                                |                                      |                               |
|               |                           |                         |                         |                             |                                   |                                 |                       |                                                |                                      | AGREGAR                       |
|               |                           |                         |                         |                             |                                   |                                 |                       |                                                |                                      | HONEOAK                       |
|               |                           |                         |                         |                             |                                   |                                 |                       | Q 🌶                                            | 📄 🗵 🗸                                | 2 💿                           |
| =             | •                         |                         |                         |                             |                                   |                                 |                       |                                                | Anular                               |                               |
| * riitrar     | RUC Impor                 | tador: IMPORTADORA DE P | RUEBA Incluir Anulados: | Fecha Creación: 0           | 3/08/2022 al 02/09/2022           |                                 |                       | -                                              | buscar                               |                               |
| Elegir        | Sol. Mandato              | Fecha Creación 🛩        | Nro. Autorización       | Ruc                         | Razon Social                      | Doc. Transporte (Manifiest      | o - Prefijo - Titulo) | Aduana                                         | Estado                               | Usuario Carga                 |
| 0             | 22DNAMAN000175E           | 02/09/2022 12:14:47     | 22DNAMAN000175E-000     | 1111111112                  | DESPACHANTE DE PRUEBA             | 22704MANI000648D - ARB          | AI - BELFLU090202     | 704 - HOMOLOGACION 704                         | Terminado                            | 9876543210                    |
| 0             | 22DNAMAN000172B           | 31/08/2022 10:25:04     | 22DNAMAN000172B-000     | 1111111112                  | DESPACHANTE DE PRUEBA             | 22PY000570R - 704 -             | BEL11082201           | 704 - HOMOLOGACION 704                         | Terminado                            | 9876543210                    |
| •             | 22DNAMAN000168G           | 29/08/2022 16:36:44     |                         | 1111111112                  | DESPACHANTE DE PRUEBA             | 22704MANI000627A - 70           | 4 - 22TIT260801       | 704 - HOMOLOGACION 704                         | Pendiente Empresa                    | 9876543210                    |
| 0             | 22DNAMAN000165D           | 27/08/2022 10:15:11     |                         | 1111111112                  | DESPACHANTE DE PRUEBA             | 22704MANI000625V - BRSV         | D - BELFLU082604      | 704 - HOMOLOGACION 704                         | Pendiente Empresa                    | 9876543210                    |
| 0             | 22DNAMAN000162A           | 22/08/2022 09:53:02     |                         | 1111111112                  | DESPACHANTE DE PRUEBA             | 20PY000092Y - 704               | 011120H2              | 704 - HOMOLOGACION 704                         | Pendiente Empresa                    | 9876543210                    |
| 0             | 22DNAMAN000161W           | 19/08/2022 16:29:15     | 22DNAMAN000161W-000     | 3870120                     | CACAVELOS BENITEZ JUAN JOSE FELIX | 22704MANI000550S - ARB          | AI - BELFLU072801     | 704 - HOMOLOGACION 704                         | Terminado                            | 9876543210                    |
| 0             | 22DNAMAN000160V           | 19/08/2022 16:20:24     | 22DNAMAN000160V-000     | 1111111112                  | DESPACHANTE DE PRUEBA             | 22704MANI000577E - 7            | 04 - BEL070804        | 704 - HOMOLOGACION 704                         | Terminado                            | 9876543210                    |
| 0             | 22DNAMAN000158F           | 19/08/2022 16:14:05     | 22DNAMAN000158F-000     | 1111111112                  | DESPACHANTE DE PRUEBA             | 22704MANI000563W - BRS          | /D - BELFLU072908     | 704 - HOMOLOGACION 704                         | Terminado                            | 9876543210                    |
| 0             | 22DNAMAN000157E           | 19/08/2022 16:00:33     | 22DNAMAN000157E-000     | 3870120                     | CACAVELOS BENITEZ JUAN JOSE FELIX | 20PY000086R - 704               | - 011120J2            | 704 - HOMOLOGACION 704                         | Terminado                            | 9876543210                    |
| 0             | 22DNAMAN000156D           | 19/08/2022 15:13:31     | 22DNAMAN000156D-000     | 1111111112                  | DESPACHANTE DE PRUEBA             | 21PY000045N - 70-               | - BEL001              | 704 - HOMOLOGACION 704                         | Terminado                            | 9876543210                    |
| Reg por pá    | gina                      |                         |                         |                             |                                   |                                 |                       |                                                |                                      |                               |
| 10            |                           |                         | ~                       |                             | « Anterior 1 2 3 Si               | guiente »                       |                       |                                                |                                      |                               |
| L             |                           |                         |                         |                             | Cant Reg.: 28                     |                                 |                       |                                                |                                      |                               |

Al seleccionar, despliega una ventana para confirmar la anulación.

| Anular mandato                         |                  |
|----------------------------------------|------------------|
| ¿ Esta seguro de anular este mandato ? |                  |
|                                        | Aceptar Cancelar |

Y la solicitud queda en estado 'Anulada'.

| Carpeta Documental   | Personas vinculadas al Importador | MRE | Seprelad | Mandato | Declaración de Valor | Solie |
|----------------------|-----------------------------------|-----|----------|---------|----------------------|-------|
| El mandato ha sido a | nulada                            |     |          |         |                      |       |

6. Autorizar Solicitud

Al seleccionar una solicitud en estado 'Pendiente' habilita la opción "Autorizar". Solo se puede Autorizar con Firma Digital.

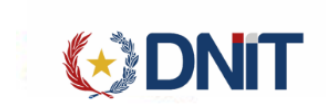

|                       |                     |                        |                           |                            |                                   | 0500110 9970045210   Note 9970045210            | voua (jousseaptesinoaas4)   retna: az os zozz 1- |                   |               |
|-----------------------|---------------------|------------------------|---------------------------|----------------------------|-----------------------------------|-------------------------------------------------|--------------------------------------------------|-------------------|---------------|
| Cameta Documental     | Personas vinculadas | al Importador MRF      | Senrelad Mandato Declar   | ación de Valor — Solicitud | Logo Gestión Certificado Promoza  | Marina Mercante Inspección Consultas            |                                                  | SCHOOL            | IMPORTADO     |
|                       | Personas vinculadas |                        | Seprend mendato Decian    | CION DE VIION SONCILUO     | Eugo Seston Centineado Pronoga    | manna mercance inspección consultas             |                                                  |                   |               |
| Inicio > Gestion de l | Aandato             |                        |                           |                            | Listado de solicitudes de         | Mandato                                         |                                                  |                   |               |
|                       |                     |                        |                           |                            | Listado de sonendaes de           | mandato                                         |                                                  | _                 |               |
|                       |                     |                        |                           |                            |                                   |                                                 |                                                  | - +               | AGREGAR       |
|                       |                     |                        |                           |                            |                                   |                                                 | Q 🌶                                              |                   | 2 💿           |
|                       |                     |                        |                           |                            |                                   |                                                 |                                                  |                   | Autorizar     |
|                       | RUC Import          | ador: IMPORTADORA DE P | RUEBA Incluir Anulados: N | O Fecha Creación: 03       | 3/08/2022 al 02/09/2022           |                                                 | b                                                | uscar             |               |
| Elegir                | Sol. Mandato        | Fecha Creación 🛩       | Nro. Autorización         | Ruc                        | Razon Social                      | Doc. Transporte (Manifiesto - Prefijo - Titulo) | Aduana                                           | Estado            | Usuario Carga |
| 2                     | DNAMAN000175E       | 02/09/2022 12:14:47    |                           | 1111111112                 | DESPACHANTE DE PRUEBA             | 22704MANI000648D - ARBAI - BELFLU090202         | 704 - HOMOLOGACION 704                           | Pendiente Empresa | 9876543210    |
| O 2                   | DNAMAN000172B       | 31/08/2022 10:25:04    | 22DNAMAN000172B-000       | 1111111112                 | DESPACHANTE DE PRUEBA             | 22PY000570R - 704 - BEL11082201                 | 704 - HOMOLOGACION 704                           | Terminado         | 9876543210    |
| O 2                   | DNAMAN000168G       | 29/08/2022 16:36:44    |                           | 1111111112                 | DESPACHANTE DE PRUEBA             | 22704MANI000627A - 704 - 22TIT260801            | 704 - HOMOLOGACION 704                           | Pendiente Empresa | 9876543210    |
| O 2                   | DNAMAN000165D       | 27/08/2022 10:15:11    |                           | 1111111112                 | DESPACHANTE DE PRUEBA             | 22704MANI000625V - BRSVD - BELFLU082604         | 704 - HOMOLOGACION 704                           | Pendiente Empresa | 9876543210    |
| O 2                   | DNAMAN000162A       | 22/08/2022 09:53:02    |                           | 11111111112                | DESPACHANTE DE PRUEBA             | 20PV000092Y - 704 - 011120H2                    | 704 - HOMOLOGACION 704                           | Pendiente Empresa | 9876543210    |
| O 22                  | DNAMAN000161W       | 19/08/2022 16:29:15    | 22DNAMAN000161W-000       | 3870120                    | CACAVELOS BENITEZ JUAN JOSE FELIX | 22704MANI000550S - ARBAI - BELFLU072801         | 704 - HOMOLOGACION 704                           | Terminado         | 9876543210    |
| O 2                   | DNAMAN000160V       | 19/08/2022 16:20:24    | 22DNAMAN000160V-000       | 1111111112                 | DESPACHANTE DE PRUEBA             | 22704MANI000577E - 704 - BEL070804              | 704 - HOMOLOGACION 704                           | Terminado         | 9876543210    |
| O 2                   | 2DNAMAN000158F      | 19/08/2022 16:14:05    | 22DNAMAN000158F-000       | 1111111112                 | DESPACHANTE DE PRUEBA             | 22704MANI000563W - BRSVD - BELFLU072908         | 704 - HOMOLOGACION 704                           | Terminado         | 9876543210    |
| O 2                   | 2DNAMAN000157E      | 19/08/2022 16:00:33    | 22DNAMAN000157E-000       | 3870120                    | CACAVELOS BENITEZ JUAN JOSE FELIX | 20PY000086R - 704 - 011120J2                    | 704 - HOMOLOGACION 704                           | Terminado         | 9876543210    |
| O 2                   | DNAMAN000156D       | 19/08/2022 15:13:31    | 22DNAMAN000156D-000       | 1111111112                 | DESPACHANTE DE PRUEBA             | 21PY000045N - 704 - BEL001                      | 704 - HOMOLOGACION 704                           | Terminado         | 9876543210    |
| Reg por página        |                     |                        |                           |                            |                                   |                                                 |                                                  |                   |               |
| 10                    |                     |                        | ~                         |                            | « Anterior 1 2 3 Sigui            | ente »                                          |                                                  |                   |               |
| L                     |                     |                        |                           |                            | Cant Reg.: 28                     |                                                 |                                                  |                   |               |

Al seleccionar, despliega una ventana para confirmar la autorización.

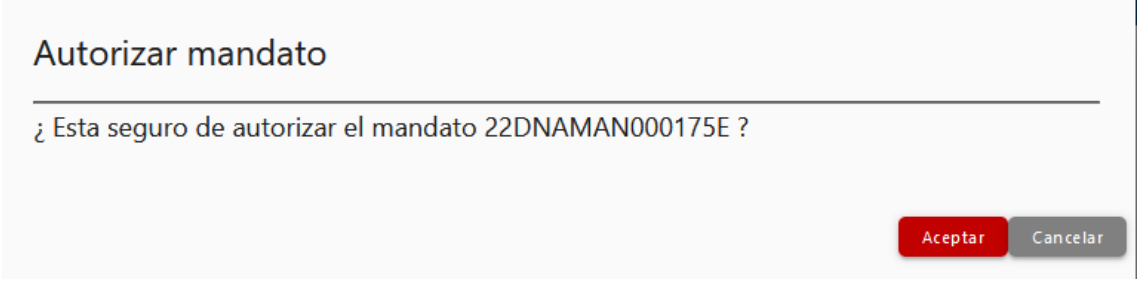

Luego solicita la contraseña del token:

|                   |                            |                           |                            |                      | Aduana                                             |                                                 | a: []basseaptestnoaas4)   Ferna: W/W/W/2022  4 | saituri Builla Pront 708 Builla | IMPORTADOP    |
|-------------------|----------------------------|---------------------------|----------------------------|----------------------|----------------------------------------------------|-------------------------------------------------|------------------------------------------------|---------------------------------|---------------|
| Carpeta Docu      | imental Personas vinculada | is al Importador MRE      | Seprelad Mandato Declarac  | ión de Valor Solicit | ud Logo Gestión Certificado Prorroga Marina        | Mercante Inspección Consultas                   |                                                |                                 |               |
| Inicio > Gesti    | ión de Mandato             |                           |                            |                      |                                                    |                                                 |                                                |                                 |               |
|                   |                            |                           |                            |                      | Listado de solicitudes de Manda                    | to                                              |                                                |                                 |               |
|                   |                            |                           |                            |                      |                                                    |                                                 |                                                |                                 | AGREGAR       |
|                   |                            |                           |                            |                      |                                                    |                                                 |                                                |                                 |               |
|                   |                            |                           |                            |                      |                                                    |                                                 | Q 🎽                                            |                                 | •             |
| ₹Filtrar          | RUC Impo                   | rtador: IMPORTADORA DE PI | RUEBA Incluir Anulados: NO | Fecha Creación       | : 03/08/2022 al 02/09/2022                         |                                                 |                                                |                                 |               |
| Elegir            | Sol. Mandato               | Fecha Creación 👻          | Nro. Autorización          | Ruc                  | Razon Social                                       | Dow, Transporte (Manifiesto - Prefijo - Titulo) |                                                | Estado                          | Usuario Carga |
| •                 | 22DNAMAN000175E            | 02/09/2022 12:14:47       |                            | 11111111112          | DESPACHANTE DE PRUEBA                              | 22704MANI000648D - ARBAI - BELFLU090202         | 704 - HOMOLOGACION 704                         | Pendiente Empresa               | 9876543210    |
| 0                 | 22DNAMAN000172B            | 31/08/2022 10:25:04       | 22DNAMAN0001728-000        | 11111111112          | DESPACHANTE DE PRUEBA                              | 22PY000570R - 704 - BEL11082201                 | 704 - HOMOLOGACION 704                         | Terminado                       | 9876543210    |
| 0                 | 22DNAMAN000168G            | 29/08/2022 16:36:44       |                            | 11111111112          | 2/4 Conectando al token físico                     | 4MANI000527A - 704 - 22TIT260801                | 704 - HOMOLOGACION 704                         | Pendiente Empresa               | 9876543210    |
| 0                 | 22DNAMAN000165D            | 27/08/2022 10:15:11       |                            | 11111111112          | 2) 4 conectando ar token histo                     | IANI000625V - BRSVD - BELFLU082604              | 704 - HOMOLOGACION 704                         | Pendiente Empresa               | 9876543210    |
| 0                 | 22DNAMAN000162A            | 22/08/2022 09:53:02       |                            | 11111111112          | DESPACHANTE DE PRUEBA                              | 20PY000092Y - 704 - 011120H2                    | 704 - HOMOLOGACION 704                         | Pendiente Empresa               | 9876543210    |
| 0                 | 22DNAMAN000161W            | 19/08/2022 16:29:15       | 22DNAMAN000161W-000        | 3870120              | CACAVELOS BENITEZ JUAN JOSE FELIX                  | 22704MANI000550S - ARBAI - BELFLU072801         | 704 - HOMOLOGACION 704                         | Terminado                       | 9876543210    |
| 0                 | 22DNAMAN000160V            | 19/08/2022 16:20:24       | 22DNAMAN000160V-000        | 11111111 Login       | / PIN ×                                            | 22704MANI000577E - 704 - BEL070804              | 704 - HOMOLOGACION 704                         | Terminado                       | 9876543210    |
| 0                 | 22DNAMAN000158F            | 19/08/2022 16:14:05       | 22DNAMAN000158F-000        |                      | Contraseña del Token PKCS11 [SunPKCS11-SmartCard]: | 22704MAN/000563W - BRSVD - BELFLU072908         | 704 - HOMOLOGACION 704                         | Terminado                       | 9876543210    |
| 0                 | 22DNAMAN000157E            | 19/08/2022 16:00:33       | 22DNAMAN000157E-000        | 3870120              | Acentar                                            | 20PY000086R - 704 - 011120J2                    | 704 - HOMOLOGACION 704                         | Terminado                       | 9876543210    |
| 0                 | 22DNAMAN000156D            | 19/08/2022 15:13:31       | 22DNAMAN000156D-000        | 11111111             | - Notion                                           | 21PY000045N - 704 - BEL001                      | 704 - HOMOLOGACION 704                         | Terminado                       | 9876543210    |
| Reg por pág       |                            |                           |                            |                      |                                                    |                                                 |                                                |                                 |               |
| 10                |                            |                           | v                          |                      | <ul> <li>Anterior 1 2 3 Siguiente »</li> </ul>     |                                                 |                                                |                                 |               |
| Reg por pág<br>10 | gina                       |                           | ~                          |                      | - Antenior 1 2 3 Siguiente »<br>Cant Reg. 28       |                                                 |                                                |                                 |               |

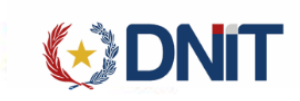

Y al aceptar, se firma el documento y se autoriza exitosamente la solicitud:

| ció | n: 03/08/2022 al 02/09/2022                  |             |
|-----|----------------------------------------------|-------------|
|     |                                              | ansporte (N |
| 2   | DOCUMENTO FIRMADO Y AUTORIZADO EXISTOSAMENTE | 1ANI000648  |
|     | Acentar                                      | 2PY000570R  |
|     | Acepta                                       | 4MANI0006   |
| 2   | DESPACHANTE DE PRUEBA 22704                  | 1MANI000625 |
| !   | DESPACHANTE DE PRUEBA                        | 20PY000092  |
|     | CACAVELOS BENITEZ JUAN JOSE FELIX 2270       | 4MANI000550 |

7. Ver Mandato

Al seleccionar una solicitud habilita la opción "Ver mandato", que descarga un documento PDF del 'ACREDITAMIENTO DE AUTORIZACION O MANDATO'.

Si la solicitud se encuentra en estado 'Pendiente', imprime el PDF con una marca de agua como Borrador.

Una vez autorizado la solicitud, imprime el PDF original.

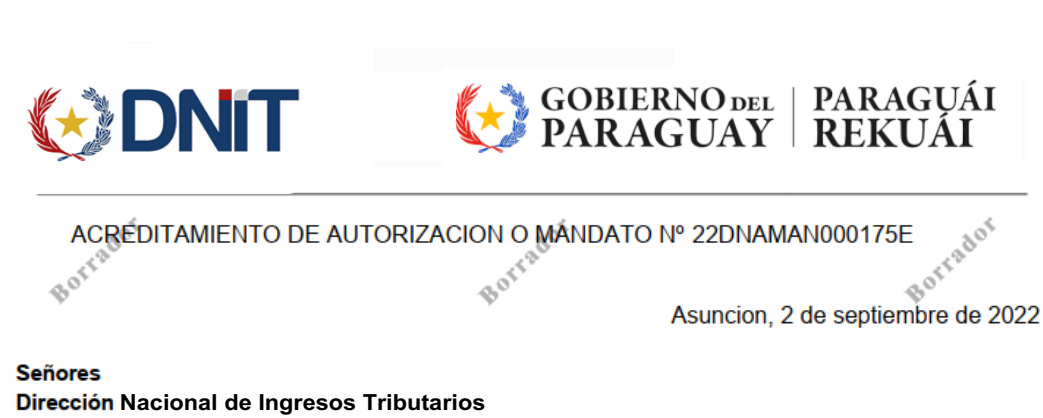

# Presente:

En mi carácter de propietario / poseedor de la disponibilidad jurídica de las mercaderías importadas /exportadas, en cumplimiento de la exigencia establecida en el Artículo 24° de la Ley 2422/04 'Código Aduanero, por este instrumento autorizo suficientemente al Despachante de Aduanas DESPACHANTE DE PRUEBA, con Identificador R.U.C. Nº 1111111112; a realizar gestiones y trámites pertinentes para el desaduanamiento de las mercaderías amparadas en los documentos referenciados más abajo ante la Administracion de Aduana HOMOLOGACION 704, previo cumplimiento de las obligaciones legales correspondientes y en pleno conocimiento de las responsabilidades dispuestas en el Artículo 114 de la Ley 2422/04 'Código Aduanero'.

| Autorización Nro: | <br>Fecha Validez: |                      |       |
|-------------------|--------------------|----------------------|-------|
| Not               | AOF                |                      | Jot   |
| -FFRE             | 9876543210 - IN    | IPORTADORA DE PRUEBA | AL BU |
| \$0.              | \$° IN             | PORTADOR             | Bo    |

#### Documentaciones:

🕑 DNit

22704MANI000648D - ARBAI - BELFLU090202 Doc. Transporte:

**Carpeta Documental** 

| Nº Carpeta      | Tipo Documento                                              | Nombre Documento | Fecha Documento | Estado |
|-----------------|-------------------------------------------------------------|------------------|-----------------|--------|
| 22DNADOC000174U | FACTURA COMERCIAL                                           | < 878954564      | 02/09/2022      | ACTIVO |
| 22DNADOC000174U | DOCUMENTO DE TRANSPORTE / GUIA AEREA<br>/ CONOCIMIENTO / BL | BELFLU090202     | 02/09/2022      | ACTIVO |
| Bort            |                                                             | Botte            | Borr            |        |

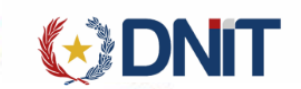

# **COBIERNO DEL** | PARAGUÁI PARAGUAY | REKUÁI

#### ACREDITAMIENTO DE AUTORIZACION O MANDATO Nº 22DNAMAN000175E

Asuncion, 2 de septiembre de 2022

#### Señores Dirección Nacional de Ingresos Tributarios Presente:

En mi carácter de propietario / poseedor de la disponibilidad jurídica de las mercaderías importadas /exportadas, en cumplimiento de la exigencia establecida en el Artículo 24° de la Ley 2422/04 'Código Aduanero', por este instrumento autorizo suficientemente al Despachante de Aduanas DESPACHANTE DE PRUEBA, con Identificador R.U.C. Nº 1111111112; a realizar gestiones y trámites pertinentes para el desaduanamiento de las mercaderías amparadas en los documentos referenciados más abajo ante la Administracion de Aduana HOMOLOGACION 704, previo cumplimiento de las obligaciones legales correspondientes y en pleno conocimiento de las responsabilidades dispuestas en el Artículo 114 de la Ley 2422/04 'Código Aduanero'.

Autorización Nro:

22DNAMAN000175E-000

Fecha Validez: 02/09/2023

9876543210 - IMPORTADORA DE PRUEBA IMPORTADOR

#### Documentaciones:

Doc. Transporte: 22704MANI000648D - ARBAI - BELFLU090202

#### Carpeta Documental

| Nº Carpeta      | Tipo Documento                                              | Nombre Documento | Fecha Documento | Estado |
|-----------------|-------------------------------------------------------------|------------------|-----------------|--------|
| 22DNADOC000174U | FACTURA COMERCIAL                                           | 878954564        | 02/09/2022      | ACTIVO |
| 22DNADOC000174U | DOCUMENTO DE TRANSPORTE / GUIA AEREA<br>/ CONOCIMIENTO / BL | BELFLU090202     | 02/09/2022      | ACTIVO |

Firmado digitalmente por: MARIA BELEN ESCOBAR MENDOZA con documento 5668225 en representación de PERSONA FISICA

Generado el: 02/09/2022 14:31:33

Por: 9876543210 - IMPORTADORA DE PRUEBA